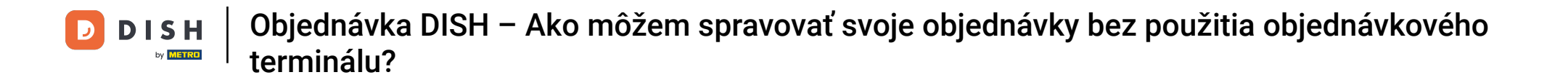

Vitajte na hlavnom paneli DISH. V tomto návode vám ukážeme, ako spravovať svoje objednávky bez použitia objednávkového terminálu.

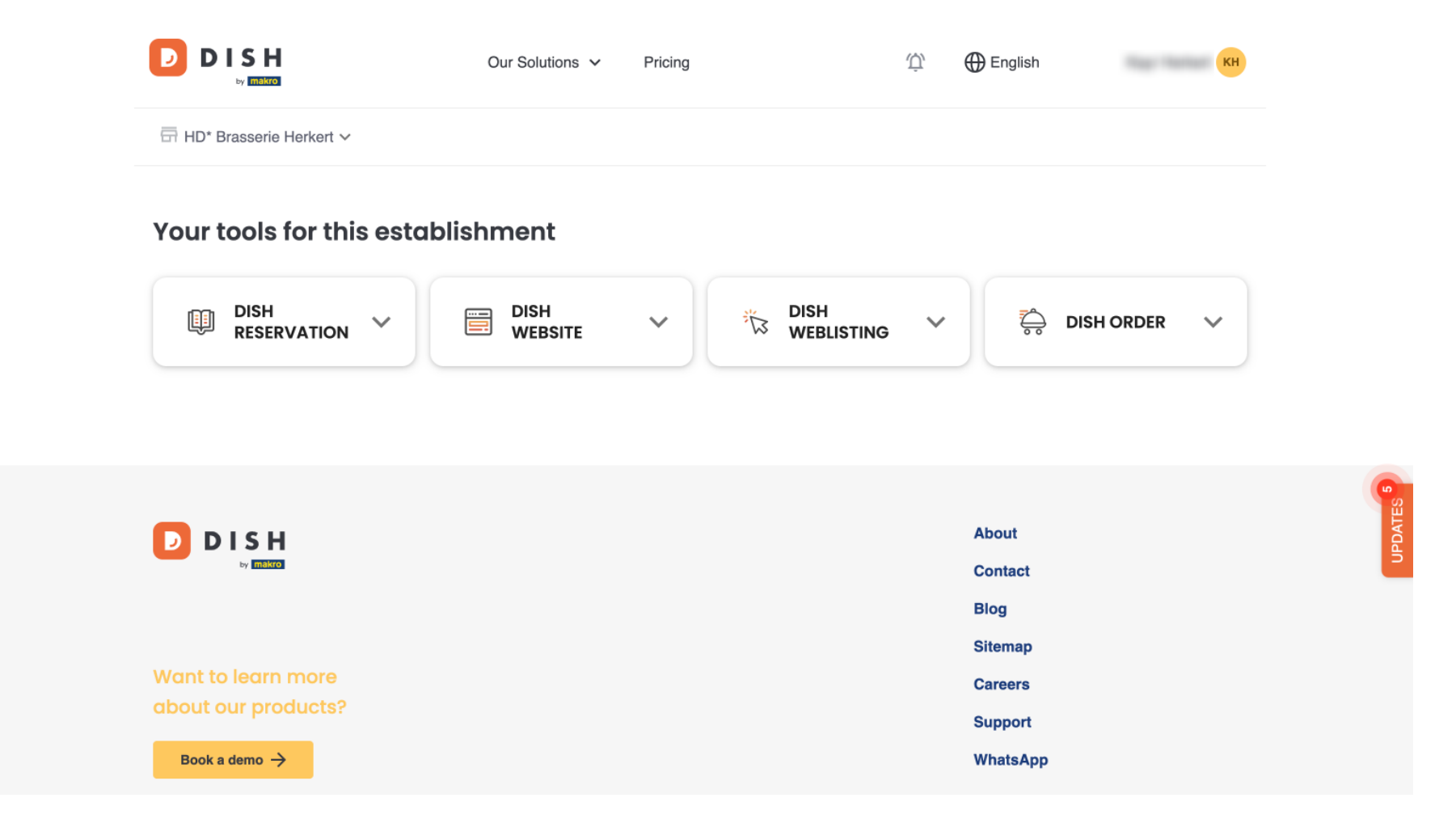

DISH | Objednávka DISH – Ako môžem spravovať svoje objednávky bez použitia objednávkového terminálu?

Po prihlásení do svojho účtu DISH vyberte možnosť Objednať jedlo.

|                              | Our Solutions $\checkmark$ | Pricing | Ŵ, | tenglish           |        |
|------------------------------|----------------------------|---------|----|--------------------|--------|
| ☐ HD* Brasserie Herkert ✓    |                            |         |    |                    |        |
| Your tools for this establis | hment                      |         |    |                    |        |
|                              | DISH<br>WEBSITE            |         | ~  | Dish order V       |        |
|                              |                            |         |    |                    | 62     |
|                              |                            |         |    | About              | UPDATE |
|                              |                            |         |    | Blog               |        |
| Want to learn more           |                            |         |    | Sitemap<br>Careers |        |
| about our products?          |                            |         |    | Support            |        |
| Book a demo →                |                            |         |    | WhatsApp           |        |

DISH Objednávka DISH – Ako môžem spravovať svoje objednávky bez použitia objednávkového terminálu?

Potom kliknite na Otvoriť nástroj, čím získate prístup k hlavnému panelu objednávky DISH.

|                                                                                                    | Our Solutions V Pricing          | Ф́ English (кн           |
|----------------------------------------------------------------------------------------------------|----------------------------------|--------------------------|
| ⊟ HD* Brasserie Herkert ∨                                                                                        |                                  |                          |
| Your tools for this esta                                                                                         | olishment                        |                          |
| DISH<br>RESERVATION                                                                                              | DISH<br>WEBSITE V 🏷 DISH<br>WEBI | LISTING 🗡 🖧 DISH ORDER 🔨 |
|                                                                                                    |                                  | Open Tool                |
|                                                                                                    |                                  |                          |
|                                                                                                    |                                  |                          |
| DISH                                                                                                    |                                  | About                    |
| 07 <u>minutes</u>                                                                                                |                                  | Contact                  |
|                                                                                                    |                                  | Sitemap                  |
| Want to learn more                                                                                               |                                  | Careers                  |
| and the second second second second second second second second second second second second second second second |                                  |                          |

DISH Objednávka DISH – Ako môžem spravovať svoje objednávky bez použitia objednávkového terminálu?

## Teraz ste na hlavnom paneli DISH Order.

ē Dashboard Ω 🛗 February 19, 2021 - May 27, 2024 🔻 DASHBOARD 🚍 RESTAURANT Orders **#1** KITCHEN A 7 Lee SELL Refused orders Total orders Accepted orders Completed orders MARKETING 0 0 0 0 USERS LOCALIZATION Â ✗ TOOLS Orders with cash payment Orders with payment by card Orders via online payment Pick-up orders 0 0 0 0 .... Deliveries Average shopping cart size 0 items 0 ?

DISH | Objednávka DISH – Ako môžem spravovať svoje objednávky bez použitia objednávkového terminálu?

Ak chcete teraz pristupovať k svojim objednávkam, prejdite na PREDAJ.

Ð Dashboard 🛗 February 19, 2021 - May 28, 2024 🝷 DASHBOARD 🖃 RESTAURANT Orders **#1** KITCHEN **A**  $\mathbf{H}$ 네 SALES Total orders Refused orders Completed orders Accepted orders MARKETING 0 0 0 0 USERS LOCALISATION Orders with cash payment Orders with payment by c... Orders via online payment Pick-up orders 🔑 TOOLS 0 0 0 0 A .... Deliveries Average shopping cart size 0 0 items

DISH Objednávka DISH – Ako môžem spravovať svoje objednávky bez použitia objednávkového terminálu?

## A kliknite na Objednávky .

| Dashboard        |                                      |                            |                           | = 0              |
|------------------|--------------------------------------|----------------------------|---------------------------|------------------|
| DASHBOARD        | 🏙 February 19, 2021 - May 28, 2024 🝷 |                            |                           |                  |
| 🖶 RESTAURANT 🛛 < | Orders                               |                            |                           |                  |
| YI KITCHEN <     |                                      |                            |                           |                  |
| Lu SALES ~       |                                      |                            |                           |                  |
| Orders           | Total orders                         | Accepted orders            | Refused orders            | Completed orders |
| Delivery         | 0                                    | 0                          | 0                         | 0                |
| MARKETING <      |                                      | B                          |                           |                  |
| LUSERS <         | Orders with cash payment             | Orders with payment by c   | Orders via online pavment | Pick-up orders   |
| LOCALISATION <   | 0                                    | 0                          | 0                         | 0                |
| 🖌 TOOLS <        |                                      |                            |                           | PDAT             |
| Version : 1.86.0 |                                      |                            |                           |                  |
|                  | Deliveries                           | Average shopping cart size |                           |                  |
|                  | 0                                    | 0 items                    |                           |                  |
| ?                |                                      |                            |                           |                  |

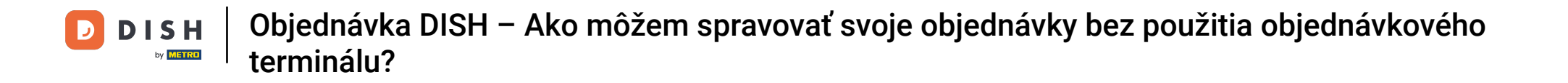

Následne budete mať prehľad o všetkých objednávkach. Poznámka: Ak chcete vedieť, ako spravovať svoje objednávky, pozrite si prosím nasledujúce články: Ako spravovať svoje objednávky, Ako zrušiť objednávku s odôvodnením v administračnom paneli.

DISH | Objednávka DISH – Ako môžem spravovať svoje objednávky bez použitia objednávkového terminálu?

D

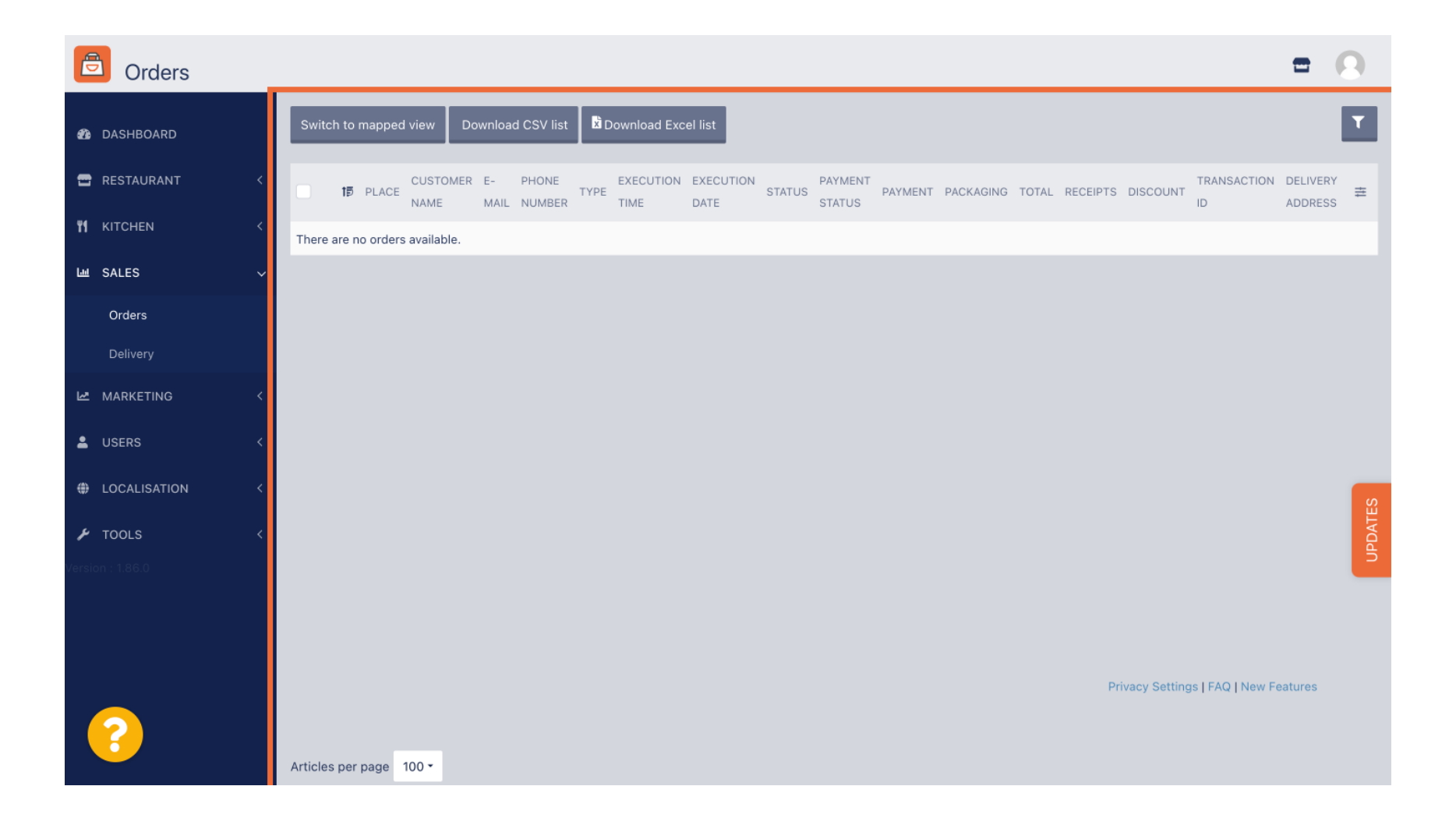

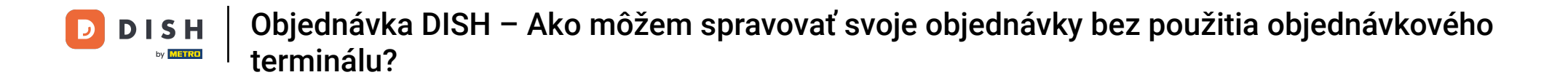

To je všetko. Dokončili ste tutoriál a teraz viete, ako spravovať svoje objednávky bez použitia objednávkového terminálu.

| Orders           | =                                                                                              | . 0      |
|------------------|------------------------------------------------------------------------------------------------|----------|
| 🔹 DASHBOARD      | Switch to mapped view Download CSV list Download Excel list                                    | ۲        |
| 🖶 RESTAURANT 🛛 < | CUSTOMER E- PHONE EXECUTION EXECUTION PAYMENT PAYMENT PACKAGING TOTAL RECEIPTS DISCOUNT ID ADD | -IVERY 幸 |
| ₩ KITCHEN <      | There are no orders available.                                                                 |          |
| ഥ SALES          |                                                                                                |          |
| Orders           |                                                                                                |          |
| Delivery         |                                                                                                |          |
| 🗠 MARKETING <    |                                                                                                |          |
| LUSERS <         |                                                                                                |          |
| LOCALISATION <   |                                                                                                | S        |
| 🖌 tools <        |                                                                                                | DATE     |
| Version : 1.86.0 |                                                                                                | 5        |
|                  |                                                                                                |          |
|                  |                                                                                                |          |
|                  | Privacy Settings   FAQ   New Feature                                                           | es       |
|                  | Articles per page 100 -                                                                        |          |

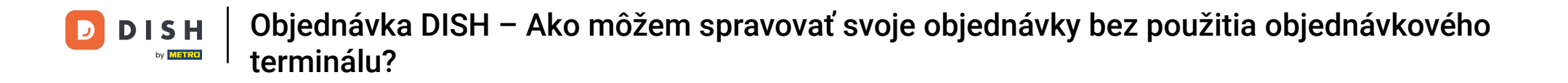

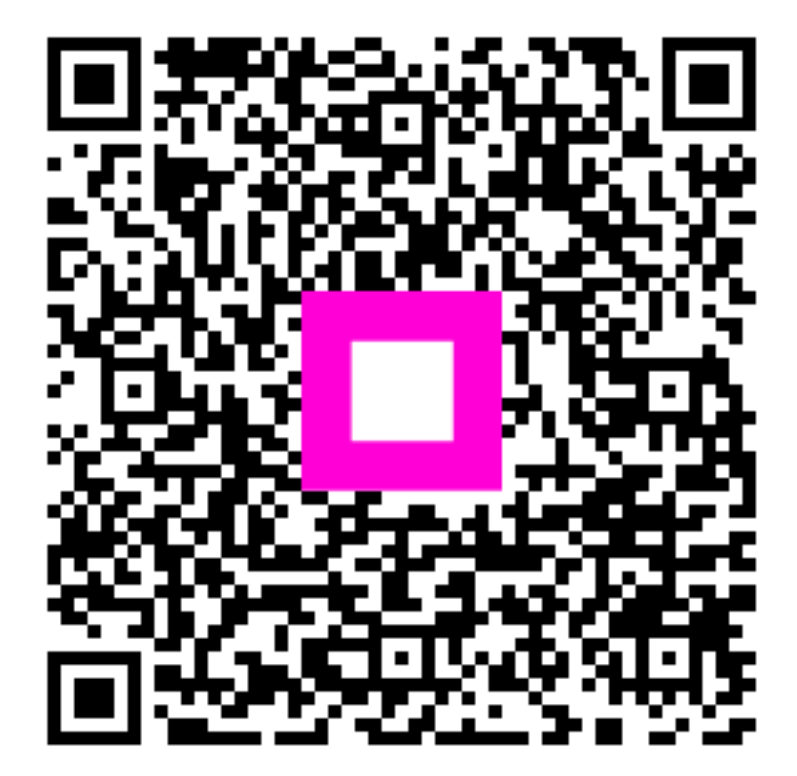

Skenovaním prejdite do interaktívneho prehrávača